## How to re-assign data to a plot?

You can change the data assignment for a plot from the Graph Properties Dialog. Select the "Plot" line in the tree on the left, and click on the "Graph Wizard" button.

| Graph Properties                                                                                                    |                                |                                                     |                                                                                                    |  |  |  |
|----------------------------------------------------------------------------------------------------|--------------------------------|-----------------------------------------------------|----------------------------------------------------------------------------------------------------|--|--|--|
| Options                                                                                                    |                                |                                                     |                                                                                                    |  |  |  |
| Graph<br>Legends<br>Grids<br>Graph Planes<br>Axis<br>Lines<br>Scaling<br>Major Labels<br>Minor Labels<br>Major Tick Labels<br>Major Tick Labels<br>Major Tick Labels<br>Major Ticks<br>Breaks<br>Breaks<br>Plot<br>Data<br>Fills<br>Bar Widths<br>Symbols<br>Box Options | Graph<br>Axis<br>Plot<br>Show, | Box Plots with Varia Y Data Plot 1 /hide plots ot 1 | Click the Graph<br>Wizard button<br>below to change<br>these settings:<br>Plot type: Vertical Box Plot<br>Data format: X Many Y<br>Data source:<br>X : 1-X Data<br>Box 1: 3-Data 1<br>Box 2: 4-Data 2<br>Box 3: 5-Data 3<br>Box 4: 6-Data 4<br>Graph Wizard |  |  |  |

This takes you to the "Modify Plot - Data Format" dialog.

| How is your data organized? |         |         |         | Data format      |         |  |
|-----------------------------|---------|---------|---------|------------------|---------|--|
| 1000                        | 1.×     | 251     | 3.72    |                  | Manu Y  |  |
| 1                           | 7.5000  | 9.4000  | 7.2000  | One X column and | indig i |  |
| 2                           | 6.6000  | 9.6000  | 6.6000  | at least one Y   |         |  |
| 3                           | 11.7000 | 6.8000  | 5.2000  | column           |         |  |
| 4                           | 12,4000 | 9.3000  | 10.4000 | ookanni.         |         |  |
| 5                           | 10.9000 | 10.4000 | 8.7000  |                  |         |  |
| 6                           | 11.9000 | 8.5000  | 12.0000 |                  |         |  |
| 7                           | 8.4000  | 5.6000  | 13.0000 |                  |         |  |
| 8                           | 8.2000  | 11.7000 | 9.9000  |                  |         |  |
| 9                           | 4 2000  | 7 6000  | 13 5000 |                  |         |  |
|                             |         |         |         |                  |         |  |

Click on "Next", and reselect the data.

| Modify Plot - Select Data                                                                                                    |                                                                                                    |  |  |  |  |  |  |
|----------------------------------------------------------------------------------------------------|----------------------------------------------------------------------------------------------------|--|--|--|--|--|--|
| Date         *           1-Time         2-0xyc           1         55.7300           2         57.8800           3         60.0200           4         62.4300 | Data for Box 5<br>Selected columns<br>X: 1-X Data<br>Box 1: 3-Data 1<br>Box 2: 4-Data 2<br>Box 3: 5-Data 3<br>Box 4: 6-Data 4<br>Box 5: |  |  |  |  |  |  |
| Hilfe     Abbrechen     < ⊴urück                                                                                                    |                                                                                                    |  |  |  |  |  |  |

Click on "Finish", and the new data assignment has been completed.

## NOTE:

You can even change the Plot Type and Plot Style from the same dialog. In the "Modify Plot - Data Format" dialog, click on "Back", select Type/Style, "Next", and select the data.

This way, you can e.g. easily turn a Scatter Plot into a Bar Chart.